ขั้นตอนการเชื่อมต่อฐานข้อมูล Database กับโปรแกรม และ ขั้นตอนการ Activate License

## สารบัญ

| ขั้นตอนการเชื่อมต่อฐานข้อมูล | Database กับโปรแกรมบนเครื่อง Server | 3 |
|------------------------------|-------------------------------------|---|
| ขั้นตอนการเชื่อมต่อฐานข้อมูล | Database กับโปรแกรมบน ibiz – Mobile | 5 |
| ขั้นตอนการ Activate Licens   | e                                   | 7 |

\* ผู้ใช้สามารถคลิกที่รายการสารบัญ เพื่อไปหน้าเอกสารดังกล่าวได้ทันที

## ขั้นตอนการเชื่อมต่อฐานข้อมูล Database กับโปรแกรมบนเครื่อง Server

 หลังจากที่ผู้ใช้ได้ทำการติดตั้งโปรแกรมบัญชีออนไลน์ Prosoft ibiz เรียบร้อยแล้ว ให้ผู้ใช้ทำการเปิด Web Browser และในช่อง Address bar ให้ผู้ใช้พิมพ์ "<u>localhost:3355</u>" ดังรูป

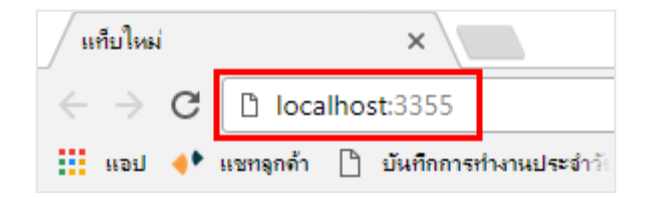

2. ระบบจะแสดงหน้าต่างการ Login ขึ้นมา จากนั้นให้ผู้ใช้กดปุ่ม "Setting Connection" มุมขวาบนของ หน้าจอโปรแกรม ดังรูป

|                                              | Setting Connection |
|----------------------------------------------|--------------------|
| biz                                          |                    |
| ลงชื่อยำใช้ด้วยนัญชีของคุณ                   |                    |
| ชื่อญริษ<br>ระสิสสาน                         |                    |
| ตัวสู่ระบบ<br>© ลงชื่อเข้าไข่เสมอ อีมาพัสสาน |                    |
|                                              |                    |
|                                              |                    |
|                                              |                    |

 ระบบจะแสดงหน้าต่าง Login Setting Database Connection ขึ้นมา ให้ผู้ใช้กรอกข้อมูล Login ลงไปใน ช่อง Username ให้ระบุ "demo" และในช่อง Password ให้ระบุ "ibizdemo" เมื่อกรอกข้อมูลเสร็จเรียบร้อยแล้ว ให้กดปุ่ม "เข้าสู่ระบบ" ดังรูป

| Logn Setting Database Connection          |
|-------------------------------------------|
| Login Setting Database Connection<br>demo |
| demo                                      |
|                                           |
|                                           |
| Upload File Authorize                     |

- 4. ระบบจะแสดงหน้าต่าง Database Connection ขึ้นมา โดยมีรายละเอียด ดังนี้
- Select Connection คือ การแสดงประวัติการเชื่อมต่อ ในการติดตั้งโปรแกรมครั้งแรกระบบจะตั้ง
   ค่าเป็น "Select Connection" ผู้ใช้สามารถสร้างชื่อข้อมูลในส่วนนี้ได้โดยระบุในช่อง "Profile Name"
  - Profile Name คือ การกำหนดชื่อการเชื่อมต่อ
  - Server Name คือ ชื่อ Server ของระบบ Microsoft SQL Server ผู้ใช้สามารถเรียกดูชื่อได้ใน
- ระบบ "SQL Server Management Studio"
- Database Name คือ ชื่อฐานข้อมูลในระบบ Microsoft SQL Server ที่ผู้ใช้ได้มีการสร้างไว้ใน ระบบ สามารถดูชื่อได้ในระบบ "SQL Server Management Studio"
  - Database Login คือ Username ในการ Login เข้าสู้ระบบ Microsoft SQL Server
  - Database Password คือ รหัสผ่านในการ Login เข้าสู้ระบบ Microsoft SQL Server

เมื่อผู้ใช้กรอกข้อมูลเรียบร้อยแล้วให้กดปุ่ม "Test Connection" ระบบจะแสดงข้อความขึ้นมา 3 เงื่อนไข โดยมีรายละเอียด ดังนี้

- 1. Connect Database Success. คือ การเชื่อมต่อฐานข้อมูลสำเร็จ
- 3. Write file accessible. คือ ระบบเชื่อมสถานที่จัดเก็บ Database สำเร็จ
- \* หมายเหตุ: หากไม่ผ่าน 2 เงื่อนไขนี้ ให้ตรวจสอบความถูกต้องของข้อมูลที่กรอก

Investment 2. Not Connect Smtp Server. คือ รายละเอียดการเชื่อมต่อการส่งอีเมล์ผ่านตัวโปรแกรม ในส่วน นี้จะต้องมีการตั้งค่าในระบบเท่านั้น เบื้องต้นระบบจะแสดงข้อความสีแดง ผู้ใช้สามารถข้ามเงื่อนไขนี้ได้ทันที จากนั้นให้ผู้ใช้กดปุ่ม "Save" > "Logout to Home" เพื่อกลับไปหน้า Login ระบบ ดังรูป

| Connect to Server |                        | Database Co         | nnection          |        |                                              |
|-------------------|------------------------|---------------------|-------------------|--------|----------------------------------------------|
| land SQL          | Server 2008 R2         | Select Connection   | Select Connection | •      | Logout To Home                               |
| Server type:      | Database Engine        | * Profile Name      | Prosoft ibiz      |        | Test Connection                              |
| Server name:      | NATTAPONG-PC           | * Server Name       | NATTAPONG-PC      |        | 1. Connected database success.               |
| Authentication:   | sa                     | * Database Name     | dh ikiz           |        | <ol> <li>3. Write file accesible.</li> </ol> |
| Password:         |                        | Database Marrie     | 05_02             |        |                                              |
|                   | Remember password      | * Database Login    | sa                |        |                                              |
|                   |                        | * Database Password | •••••             |        |                                              |
| L                 | Cancel Help Options >> |                     | Save New          | Delete |                                              |

## ขั้นตอนการเชื่อมต่อฐานข้อมูล Database กับโปรแกรมบน ibiz - Mobile

 หลังจากที่ผู้ใช้ได้ทำการติดตั้งโปรแกรมบัญชีออนไลน์ Prosoft ibiz เรียบร้อยแล้ว ให้ผู้ใช้ทำการเปิด Web Browser และในช่อง Address bar ให้ผู้ใช้พิมพ์ "<u>localhost:3355/m</u>" ดังรูป

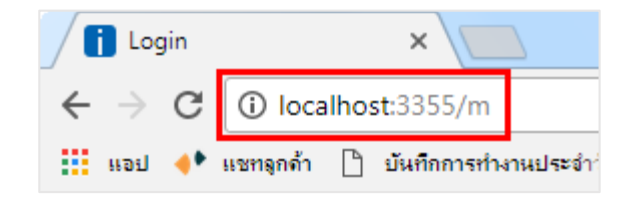

2. ระบบจะแสดงหน้าต่างการ Login ขึ้นมา จากนั้นให้ผู้ใช้กดปุ่ม "Setting Connection" มุมขวาบนของ หน้าจอโปรแกรม ดังรูป

|           |                                                                                                    | Setting Connection |
|-----------|----------------------------------------------------------------------------------------------------|--------------------|
|           | ibiz                                                                                                    |                    |
|           | ระแบร์หารบัณช์ออเปียน                                                                                            |                    |
|           | una da se cara da cara da cara da cara da cara da cara da cara da cara da cara da cara da cara da cara da cara d |                    |
|           | ส่งเข้าใช้งาน                                                                                                    |                    |
|           | รหัสพ่าน                                                                                                    |                    |
|           | เข้าสู่ระบบ                                                                                                    |                    |
|           | auskavhu                                                                                                    |                    |
| 0         | pyright Prosoft CRM (b) 2016-2017, prosoftbiz.com, All right reserved.                                           |                    |
|           |                                                                                                    |                    |
|           |                                                                                                    |                    |
|           |                                                                                                    |                    |
|           |                                                                                                    |                    |
|           |                                                                                                    |                    |
| localhost |                                                                                                    |                    |

 ระบบจะแสดงหน้าต่าง Login Setting Database Connection ขึ้นมา ให้ผู้ใช้กรอกข้อมูล Login ลงไปใน ช่อง Username ให้ระบุ "demo" และในช่อง Password ให้ระบุ "ibizdemo" เมื่อกรอกข้อมูลเสร็จเรียบร้อยแล้ว ให้กดปุ่ม "เข้าสู่ระบบ" ดังรูป

| Login Setting Database Connection                                      |
|------------------------------------------------------------------------|
| demo<br>ແມ່ນ<br>ພີກຮູ້ຄະນະ<br>ປຸຊາວລາ The Authorize                    |
| Capyright Pressift CDH & 2016-2017, press/blaz.com, 48 right reserved. |
|                                                                        |

- 4. ระบบจะแสดงหน้าต่าง Database Connection ขึ้นมา โดยมีรายละเอียด ดังนี้
- Select Connection คือ การแสดงประวัติการเชื่อมต่อ ในการติดตั้งโปรแกรมครั้งแรกระบบจะตั้ง
   ค่าเป็น "Select Connection" ผู้ใช้สามารถสร้างชื่อข้อมูลในส่วนนี้ได้โดยระบุในช่อง "Profile Name"
  - Profile Name คือ การกำหนดชื่อการเชื่อมต่อ
  - Server Name คือ ชื่อ Server ของระบบ Microsoft SQL Server ผู้ใช้สามารถเรียกดูชื่อได้ใน
- ระบบ "SQL Server Management Studio"
- Database Name คือ ชื่อฐานข้อมูลในระบบ Microsoft SQL Server ที่ผู้ใช้ได้มีการสร้างไว้ใน ระบบ สามารถดูชื่อได้ในระบบ "SQL Server Management Studio"
  - Database Login คือ Username ในการ Login เข้าสู้ระบบ Microsoft SQL Server
  - Database Password คือ รหัสผ่านในการ Login เข้าสู้ระบบ Microsoft SQL Server

เมื่อผู้ใช้กรอกข้อมูลเรียบร้อยแล้วให้กดปุ่ม "Test Connection" ระบบจะแสดงข้อความขึ้นมา 3 เงื่อนไข โดยมีรายละเอียด ดังนี้

- 1. Connect Database Success. คือ การเชื่อมต่อฐานข้อมูลสำเร็จ
- 3. Write file accessible. คือ ระบบเชื่อมสถานที่จัดเก็บ Database สำเร็จ
- \* หมายเหตุ: หากไม่ผ่าน 2 เงื่อนไขนี้ ให้ตรวจสอบความถูกต้องของข้อมูลที่กรอก

2. Not Connect Smtp Server. คือ รายละเอียดการเชื่อมต่อการส่งอีเมล์ผ่านตัวโปรแกรม ในส่วน นี้จะต้องมีการตั้งค่าในระบบเท่านั้น เบื้องต้นระบบจะแสดงข้อความสีแดง ผู้ใช้สามารถข้ามเงื่อนไขนี้ได้ทันที จากนั้นให้ผู้ใช้กดปุ่ม "Save" > "Logout to Home" เพื่อกลับไปหน้า Login ระบบ ดังรูป

|                              |                           |                                                                                                    | ibiz                                                                                       |
|------------------------------|---------------------------|----------------------------------------------------------------------------------------------------|--------------------------------------------------------------------------------------------|
| Connect to Server            | ×                         | Ŋ                                                                                                    | Database Connection Login                                                                  |
| Microsoft*                   | erver:2008 R2             | Select Connection                                                                                                    | Select Database Connection                                                                 |
| 40 <b>1</b>                  |                           | Profile Name                                                                                                    | Prosoft ibiz                                                                               |
| Server type:<br>Server name: | NATTAPONG-PC •            | Server Name                                                                                                    | NATTAPONG-PC                                                                               |
| Authentication:<br>Login:    | SQL Server Authentication | Database Name                                                                                                    | db_ibiz                                                                                    |
| Password:                    | Remember password         | Database Login                                                                                                    | 53                                                                                         |
| Connect                      | Cancel Help Options >>    | Database Password                                                                                                    |                                                                                            |
| <u>[</u>                     |                           | U Contraction of the second second se | Save New Delete                                                                            |
|                              |                           |                                                                                                    | Test Connection Logout To Home                                                             |
|                              |                           |                                                                                                    | 1. Connected database success.<br>2. Not connect smpt server.<br>3. Write file accessible. |
|                              |                           |                                                                                                    | Copyright Prosoft CRN © 2016-2017, prosoftbla.com, All right reserved.                     |

## ขั้นตอนการ Activate License

หลักจากที่ผู้ใช้ได้มีการเชื่อมต่อฐานข้อมูลกับโปรแกรมเรียบร้อยแล้ว ให้ผู้ใช้กรอกข้อมูลในช่อง Username
 ให้ระบุ "admin" และในช่อง Password ให้ระบุ "1234" จากนั้นให้กดปุ่ม "เข้าสู่ระบบ" ดังรูป

|                              | Setting Connection   Connection |
|------------------------------|---------------------------------|
| ibiz                         |                                 |
| ลงชื่อเข้าใช้ด้วยบัญชีของคุณ |                                 |
| admin                        |                                 |
|                              |                                 |
| ເຮັກສູ່ຣະນນ                  |                                 |
| ฐลงขอเขาเขเสมอ อมาหลงาน      |                                 |

\* หมายเหตุ : สามารถแก้ไขข้อมูล Login นี้ในการตั้งค่าเมนู "ผู้ใช้"

2. ระบบจะแสดงหน้าต่างแจ้งเตือนให้ผู้ใช้ทำการ Activate License โดยกดปุ่ม "OK" ดังรูป

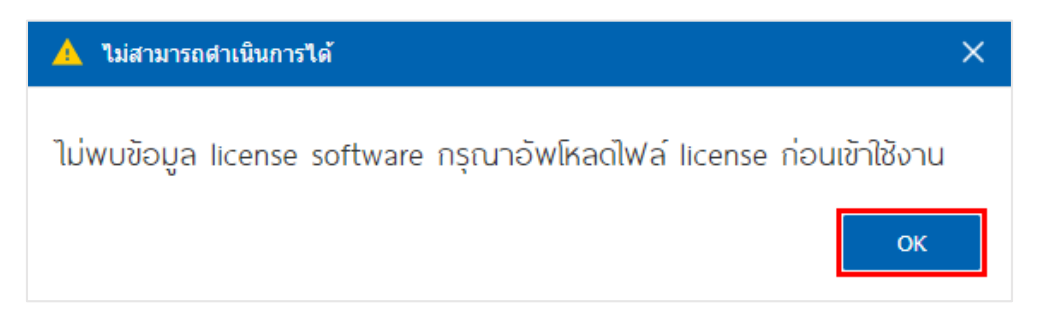

3. จากนั้นให้ผู้ใช้กดปุ่ม "Select File" > "เลือกสถานที่จัดเก็บ File License" > "Open" ดังรูป

|                                                                                                    | 🜍 Open                                                                                                    | Local Disk (D:) + 1. Setup Prosoft iBiz Demo                  | -V.48                                                                                                    | • + <sub>7</sub> Searc                                                           | h 1: Setup Proso                                             | tiBizDe P                |
|----------------------------------------------------------------------------------------------------|----------------------------------------------------------------------------------------------------|---------------------------------------------------------------|----------------------------------------------------------------------------------------------------|----------------------------------------------------------------------------------|--------------------------------------------------------------|--------------------------|
|                                                                                                    | Organize 👻 New folder                                                                                                    |                                                               |                                                                                                    |                                                                                  | )II •                                                        |                          |
| annettinu License Software X Please select file license for register.      Select File Register Cancel | Desktop     Libraries     Antapong     Libraries     Antapong     J.Uke     Artipolita     AppData     Contacts     Desktop     Downloads     Forwites     Contacts | Name           Name         1.5 strug Proceed Bits Demo -V.85 | Date modified<br>8/1/2561 10-24<br>26/2.2/560 13-81<br>6/1/2560 11-07<br>26/2.2/560 13-23<br>8/1/2561 10-20 | Type<br>Application<br>UC File<br>Text Document<br>BAX File<br>Microsoft SQL Ser | Size<br>176,126 KB<br>11 KB<br>1 KB<br>41,224 KB<br>4,957 KB | No preview<br>available. |
|                                                                                                    | File name:                                                                                                    | activate.lic                                                  |                                                                                                    | • Issiantes<br>Op                                                                | sua<br>en i <del>v</del>                                     | •<br>Cancel              |

4. ให้ผู้ใช้กดปุ่ม "Register" เพื่อยืนยันการเชื่อมต่อ ดังรูป

| G | ลงทะเบียน License Software               |          | ×           |
|---|------------------------------------------|----------|-------------|
|   | Please select file license for register. |          |             |
|   | C:\fakepath\activate.lic                 |          | Select File |
|   |                                          | Register | Cancel      |